# USER MANUAL

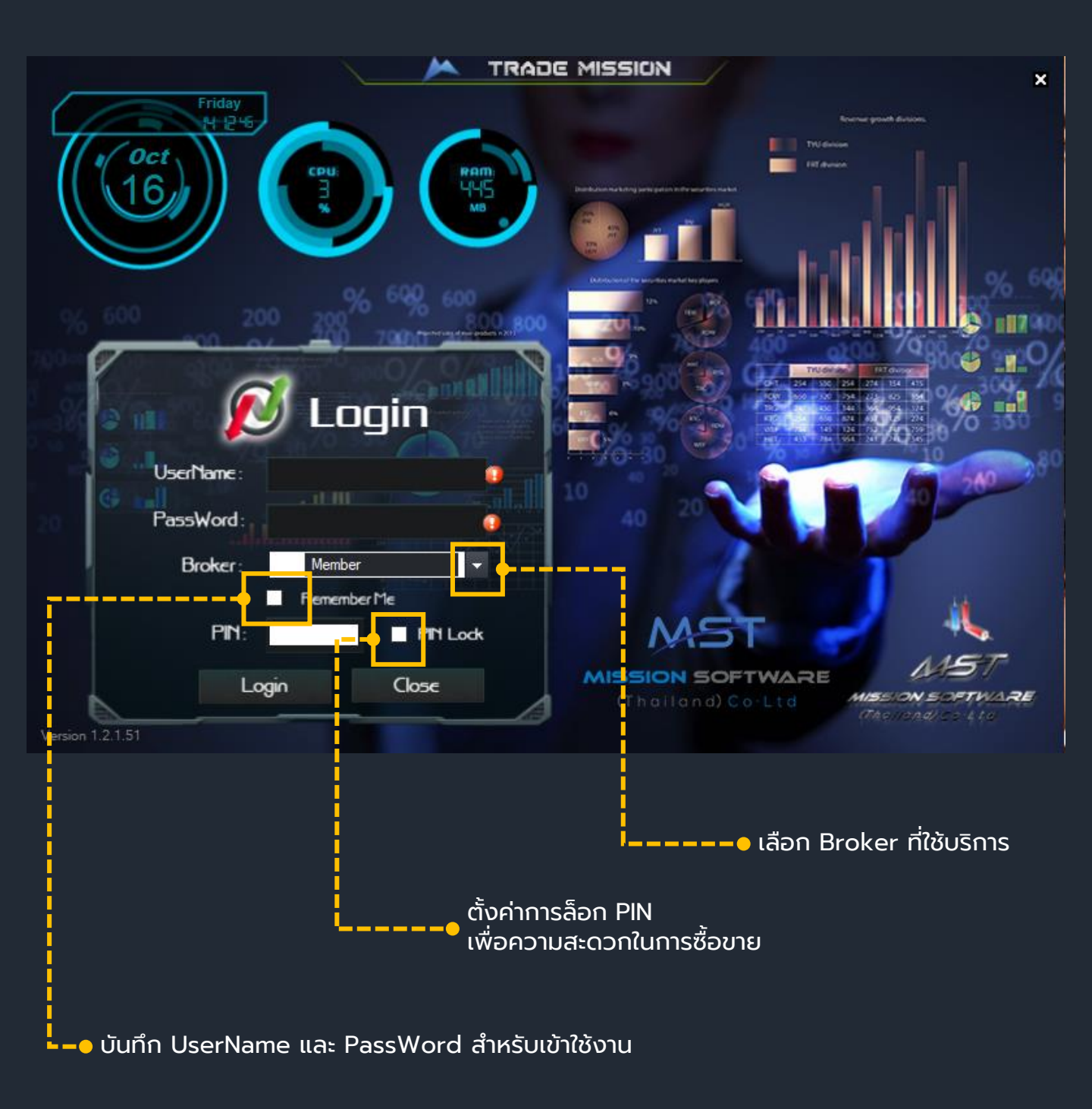

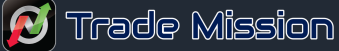

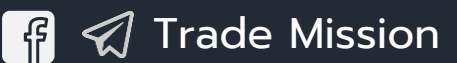

#### การเปิด Chart

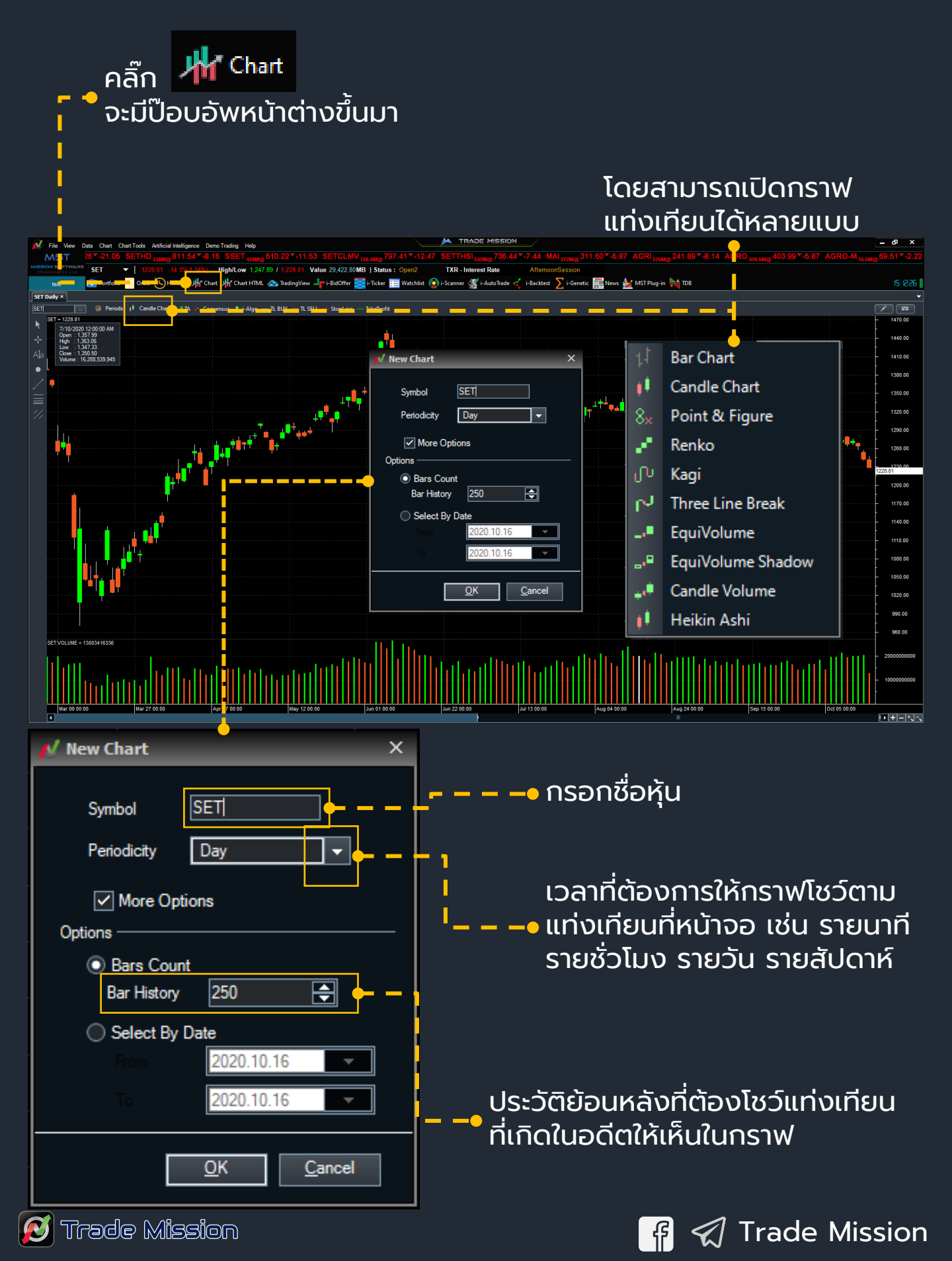

#### การเปิด Chart HTML

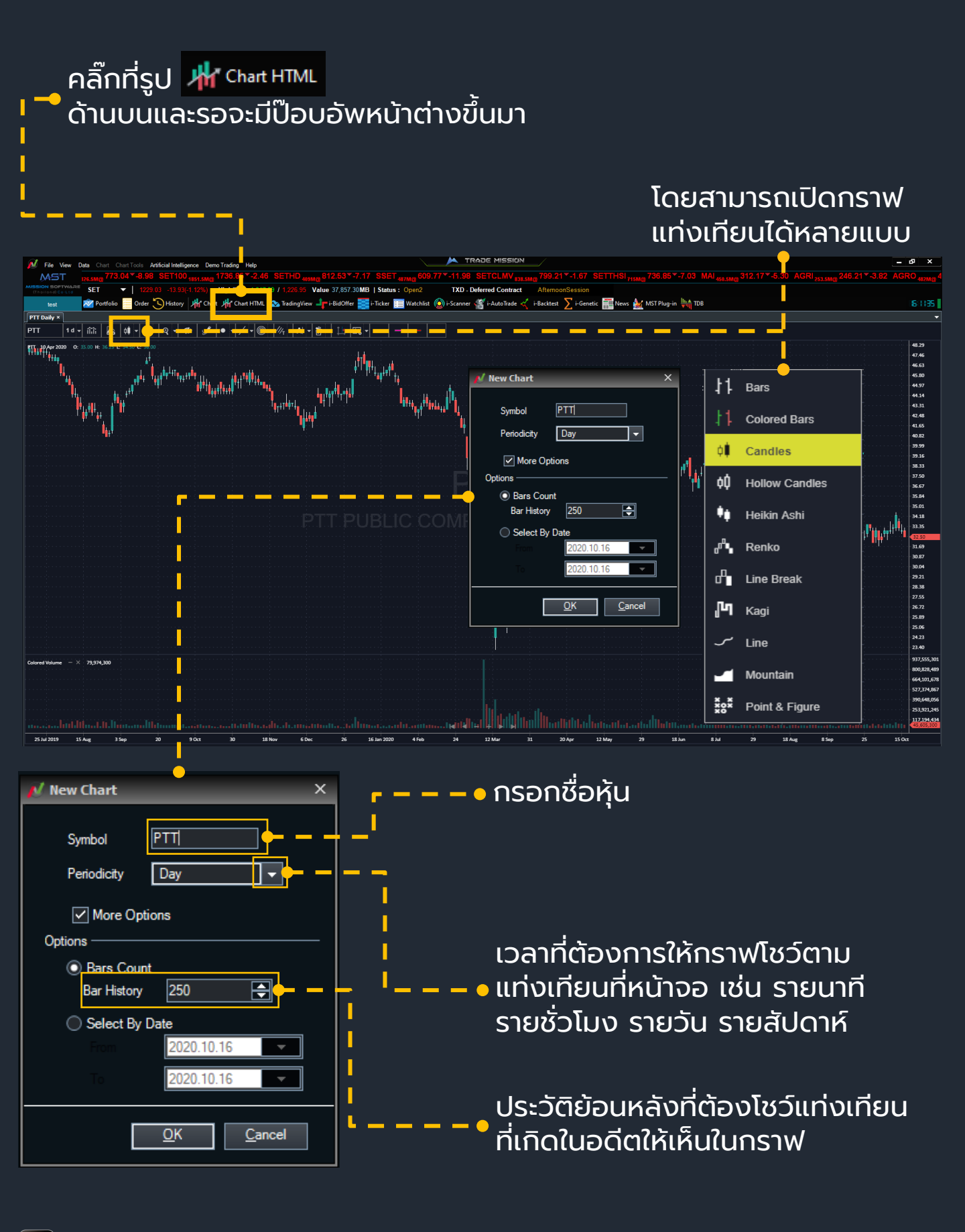

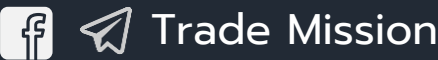

การเปิด TradingView

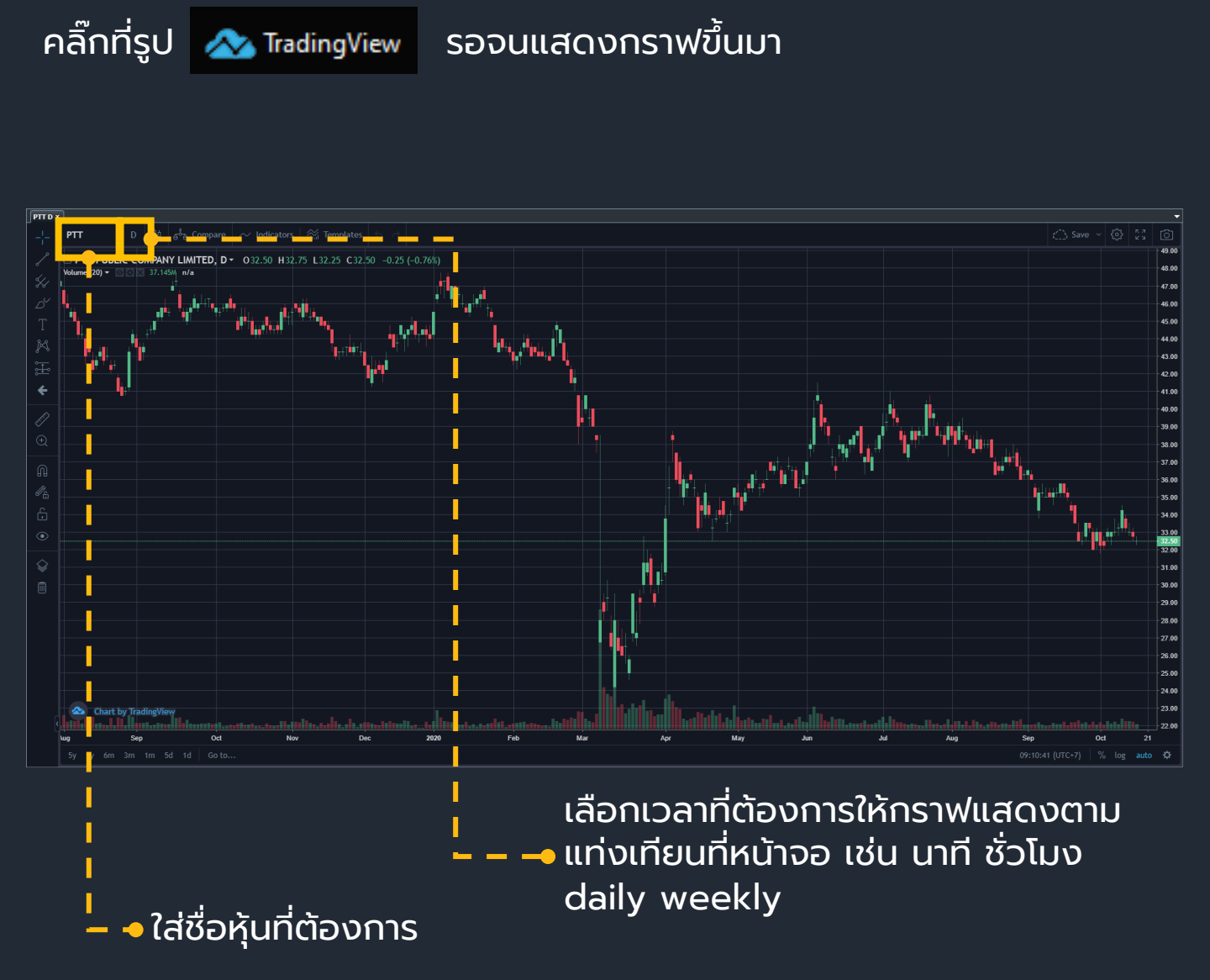

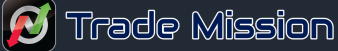

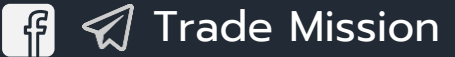

#### **Create New Expert Advisor**

คือการทำระบบบอทซื้อขาย Alert เข้า Line, Telegram เมื่อระบบมี สัญญาณซื้อขายเข้ามา หรือ เปิด ปิด สถานะที่เรามี คงค้างหรือเปิดใหม่ ด้วยระบบเทรดที่เราชอบ พัฒนา และใช้เป็นตัวช่วยกรองในการซื้อขาย เพื่อหาสัญญาณแบบเรียลไทม์ทั้งวัน และทำการเอาระบบมาลองเทสท์ดู ผลงานย้อนหลังก่อนการลงทุนจากระบบแต่ละระบบได้ ตามขั้นตอน ต่อไปนี้

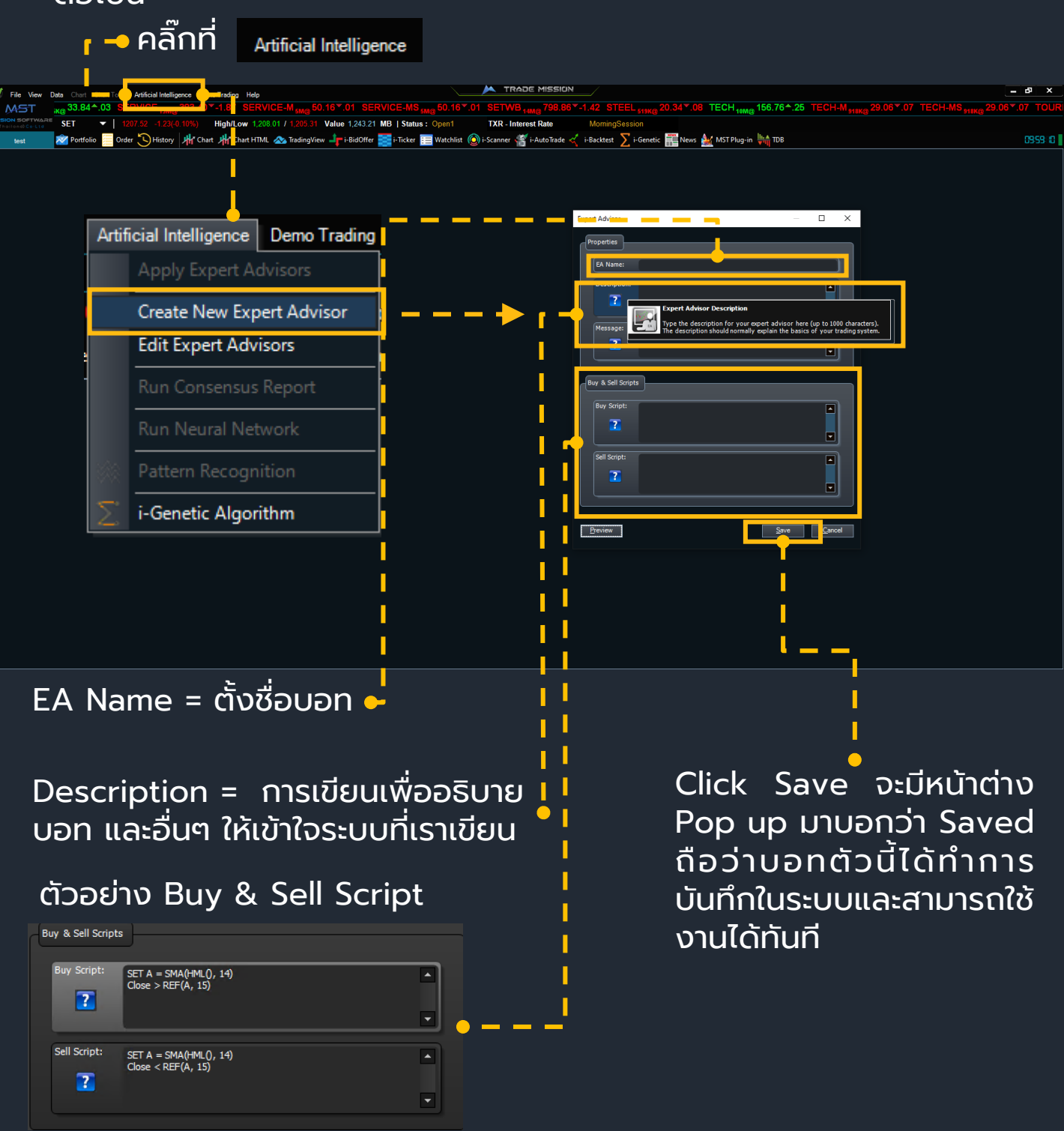

f 🗹 Trade Mission

# i-Bid Offer

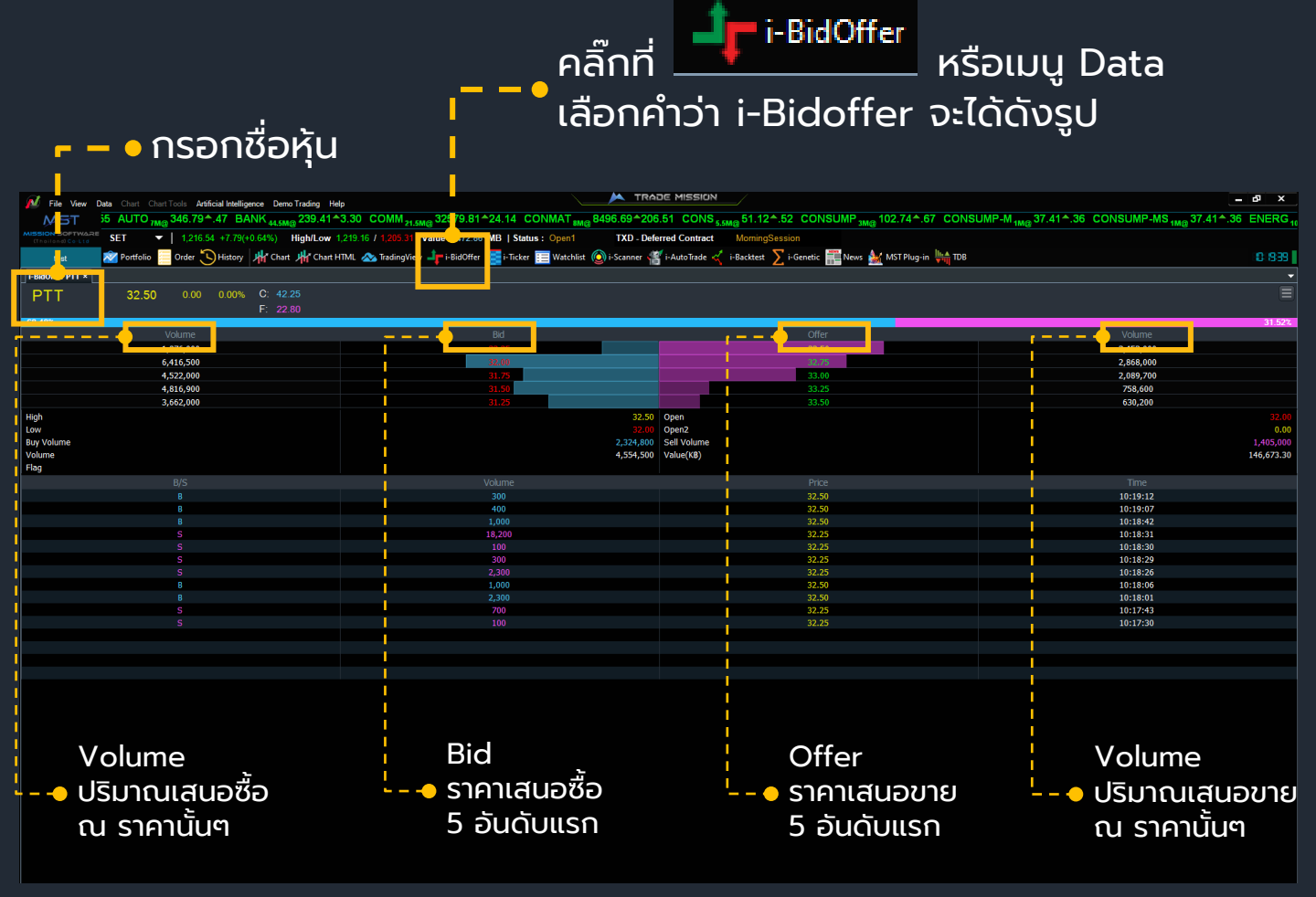

#### สีแถบคือการดู Bid offer ที่มีการขอซื้อและขอขายจำนวนมากที่สุดถึงน้อยที่สุด

| i-BidOffer S50Z20 × |                    |                  |              | I-BidOffer BBL × |                     |                    |              | i-BidOffer EA ×    |             |                    |                     | -         |
|---------------------|--------------------|------------------|--------------|------------------|---------------------|--------------------|--------------|--------------------|-------------|--------------------|---------------------|-----------|
| \$50720             | <b>762 20</b> 2.90 | +0.38% C: 987.00 | Ξ            |                  | ▲ 91 50 1.25        | +1.39% C: 117.00   | Ξ            | FΔ                 | 41 75       | 0.00 0.0           | 00% C: 54.25        | Ξ         |
|                     |                    |                  |              |                  |                     |                    |              |                    |             |                    |                     |           |
| 37.15%              |                    |                  | 62.85%       | 68.84%           |                     |                    | 31,16%       | 47.75%             |             |                    |                     | 52.25%    |
|                     |                    |                  |              |                  |                     |                    |              |                    |             |                    |                     |           |
| 2                   | 762.20             | 762.30           |              | 123,000          | 91.50               | 91.75              | 55,700       | 90,500             |             | 41.75              | 42.00               | 125,500   |
| 14                  | 762.10             | 762.40           | 39           | 169,700          | 91.25               | 92.00              | 86,900       | 351,200            |             | 41.50              | 42.25               | 233,600   |
| 30                  | 762.0              | 762.50           | 129          | 151,000          | 91.00               | 92.25              | 144,600      | 190,500            |             | 41.25              | 42.50               | 577,100   |
| 50                  | 761.90             | 762.60           | 34           | 151,300          | 90.75               | 92.50              | 81,200       | 322,100            |             | 41.00              | 42.75               | 187,800   |
| 50                  | 761.80             | 762.70           | 34           | 286,400          | 90.50               | 92.75              | 30,600       | 220,900            |             | 40.75              | 43.00               | 161,700   |
| High                | 764.8              | 0 Open           | 760.20       | High             | 92.2                | 5 Open             | 90.50        | High               |             |                    | 42.25 Open          |           |
| i-BidOffer CPN ×    |                    |                  | <del>,</del> | i-BidOffer AWC × |                     |                    |              | i-BidOffer GPSC ×  |             |                    |                     |           |
| CPN                 | ▲ 38 75 0.50       | +1.31% C: 49.50  | Ξ            | AWC              | <b>3 16</b> 0.02    | +0.64% C: 4.08     |              |                    |             |                    | 30% C: 73.25        | Ξ         |
|                     |                    |                  |              |                  |                     |                    |              |                    |             |                    | E: 39.75            |           |
| 49.14%              |                    |                  | 50.86%       | 48.00%           |                     |                    | 52.00%       | 49.68%             |             |                    |                     | 50.32%    |
|                     |                    |                  |              |                  |                     |                    |              | Volume             |             | Bid                | Offer               | Volume    |
| 297,100             | 38.50              | 38.75            | 328,100      | 985,700          | 3.14                | 3.16               | 651,600      | 296,000            |             |                    | 55.75               | 157,900   |
| 363,400             | 38.25              | 39.00            | 380,100      | 1,210,800        | 3.12                | 3.18               | 1,377,500    | 121,500            |             | 55.25              | 56.00               | 183,700   |
| 224,200             | 38.00              | 39.25            | 310,700      | 1,319,200        | 3.10                | 3.20               | 1,792,400    | 251,100            |             | 55.00              | 56.25               | 162,100   |
| 142,300             | 37.75              | 39.50            | 177,500      | 807,000          | 3.08                | 3.22               | 1,302,600    | 62,600             |             |                    | 56.50               | 168,300   |
| 217,800             | 37.50              | 39.75            | 92,100       | 1,320,500        | 3.0 <mark>6</mark>  | 3.24               | 990,000      | 50,200             |             |                    | 56.75               | 119,400   |
| Hinh                | 39 (               | 0 Onen           | 38 25        | Hinh             | 3.2                 | 0 Onen             |              | Hiah               |             |                    | 56.50Onen           |           |
| i-BidOffer PTT ×    |                    |                  |              | i-BidOffer SCC × |                     |                    |              | i-BidOffer BANPU × |             |                    |                     |           |
|                     |                    |                  |              | SCC              | <b>345.00</b> 11.00 |                    |              | BANPU              | <b>6</b> 25 |                    | .63% C: 7.95        | Ξ         |
|                     |                    |                  |              |                  |                     |                    |              | B/ INFO            |             |                    |                     |           |
| 69.32%              |                    |                  | 30.68%       | 49.29%           |                     |                    | 50.71%       | 64.50%             |             |                    |                     | 35.50%    |
|                     | Bid                |                  |              |                  |                     |                    |              |                    |             |                    |                     |           |
| 6,434,400           | 32.00              | 32.25            | 1,796,200    | 25,100           | 345.00              | 346.00             | 26,100       | 2,377,600          |             | 6.20               | 6.25                | 280,700   |
| 4,582,000           | 31.75              | 32.50            | 3,899,100    | 66,400           | 344.00              | 347.00             | 61,400       | 2,281,200          |             | 6.15               | 6.30                | 3,310,900 |
| 4,850,500           | 31.50              | 32.75            | 2,736,000    | 90,000           | 343.00              | 348.00             | 78,400       | 5,386,900          |             | 6.10               | 6 <mark>.</mark> 35 | 2,649,500 |
| 3,756,100           | 31.25              | 33.00            | 2,066,300    | 86,600           | 342.00              | 349.00             | 61,100       | 4,719,900          |             | 6.0 <mark>5</mark> | 6,40                | 2,821,800 |
| 5,661,100           | 31.00              | 33.25            | 694,400      | 53,400           | 341.00              | 350.00             | 103,800      | 6,057,200          |             | 6.00               | 6.45                | 2,396,500 |
| High                | 32.5               | 50 Open          | 32.00        | High             | 348.0               | 0 Open             | 337.00       | High               |             |                    | 6.30 Onen           | 6.15      |
| i-BidOffer CRC ×    |                    |                  |              | i-BidOffer VGI × |                     |                    | <del>~</del> | i-BidOffer TRUE ×  |             |                    |                     |           |
| CRC                 | ▲ 25 75 0.95       | +3.83% C: 32.00  | Ξ            | VGL              | ▲ 6 05 0.15         | +2.54% C: 7.65     |              | TRUE               | 2.92        |                    | 00% C: 3.78         |           |
|                     |                    |                  |              |                  |                     | E' 414             |              | INCL               |             |                    |                     |           |
| 62.45%              |                    |                  | 37.55%       | 63.82%           |                     |                    | 36,18%       | 52.98%             |             |                    |                     | 47.02%    |
| Volume              | Bid                | Offer            | Volume       | Volume           | Bid                 | Offer              | Volume       | Volume             |             |                    | Offer               | Volume    |
| 1,242,900           | 25.75              | 26.00            | 696,700      | 696,000          | 6.00                | 6.05               | 502,800      | 2,388,700          |             | 2.92               | 2.94                | 2,260,200 |
| 981,100             | 25.50              | 26.25            | 383,500      | 1,287,100        | 5.95                | 6.10               | 697,700      | 3,690,900          |             | 2.90               | 2.96                | 3,976,800 |
| 180,300             | 25.25              | 26.50            | 413,200      | 3,005,500        | 5.90                | 6. <mark>15</mark> | 1,076,900    | 3,692,100          |             | 2.88               | 2.98                | 4,660,000 |
| 754,900             | 25.00              | 26.75            | 271,400      | 1,631,600        | 5.85                | 6.20               | 1,069,500    | 3,111,700          |             | 2.86               | 3.00                | 1,955,600 |
|                     |                    |                  |              |                  |                     |                    |              |                    |             |                    |                     |           |
| 296,300             | 24.90              | 27.00            | 313,100      | 1,090,200        | 5.80                | 6.25               | 1,024,700    | 2,288,900          |             | 2.84               | 3.02                | 610,600   |

🗗 🗹 Trade Mission

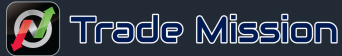

#### i-Ticker and Multiple Monitor

สามารถ filter ได้โดย คลิ๊กขวา Filter setting

| C File View           | Data Ch    |            | Artificial Intelli | igence DemoTra      | dina Help   |             |            |                      |             |                 |              | E MISSION            |            |           |                           |         |         |           |                         |         |          | ъ х      |
|-----------------------|------------|------------|--------------------|---------------------|-------------|-------------|------------|----------------------|-------------|-----------------|--------------|----------------------|------------|-----------|---------------------------|---------|---------|-----------|-------------------------|---------|----------|----------|
| MST                   | 60.88      | .06 SET10  | 0                  | 09.48 1.48          | SETHD       |             | .87^2.95   | SSET 59              | 5.01^3.5    | 4 SETCL         | MV7          | 86.65*.28            | ETTHSI     | 72        | 5.82 <sup>+</sup> .55 MAI | 5-2.62  | AGRI    | _ 246.544 | .97 AGRO                | 400     | 0.01 .08 | AGRO-N   |
| A SSION SOFTWAR       | E SET      | - 1.47     | 10 72 + 1 07       | (10.46%) His        | h/Low 1.210 | 3.5Mgg      | 5 24 Valua | 12 COL 00 MP 1 St    | atua One    | 1               | TVI Faulty   | Index                | MominaCoa  | o.omu     | Seemili                   |         | 199.0M  | w.        | 20                      | e.omgg  |          |          |
| (Thoilond) Co-Ltd     | SEI        | <u> </u>   | 10.72 +1.97        | (+0,16%) <b>nig</b> | n/Low 1,21  | 9.10 / 1,20 | o.or varue | 12,09: 09MB   30     | atus        |                 |              | Index                | womingses  | ision     | time A                    |         |         |           |                         |         |          |          |
| vest -                | - <b>N</b> | folio Orde | . <u> </u>         | - <del>/// //</del> | t HT        | T           | View       | i-Bid                | cer 📴 Wati  | chlist ( Q) i-S | icanner 🕌 i  | i-AutoTrade 🏹 i      | Backtest 🔰 | i-Genetic | News 🕍 MST Plug-in 👫      | TDB     |         |           |                         |         |          | 04246    |
| I-Ticker : TICKER ALI | MARKET ×   | 2          |                    |                     |             |             |            | i-Tic er : TICKER /  | ALL M RKET  | ×               |              |                      |            |           | ▼ i-Ticker : TICKER ALL   | MARKE × | 1       |           |                         |         |          | -        |
|                       |            | Volume     | Last               | Value               | Chg         | %Chg        | Time       | Symbol               | B/S '       | Volume          | Last         | Value                | Chg        | %Chg      | Time Symbol               | B/      | Volume  | Last      | Value                   | Chg     | %Chg     | Time     |
| STA                   | S          | 900        | 31.00              | 27,900.00           | 0.25        | +0.81       | 10:42:44   | CPF                  | S           | 1,300           | 25.75        | 33,475.00            | -0.25      | -0.96     | 10:42:44 EPG              | s       | 6,300   | 4.48      | 28,224.00               | 0.08    | +1.82    | 10:42:43 |
| BCH                   |            | 1,400      |                    | 18,900.00           |             |             |            |                      |             | 200             | 1.2          | 258.00               |            |           |                           | S       | 100     |           |                         |         |          |          |
| KIAT                  | В          | 30,000     | 0.54               | 16,200.00           | 0.01        | +1.89       | 10:42:44   | СКР                  |             | 900             | 4.4          | 4,014.00             | 0.04       | +0.90     | 10:42:44 IRPC             | в       | 200     | 2.04      | 408.00                  | 0.02    | +0.99    | 10:42:43 |
| CRC08C2101A           |            | 100,000    |                    | 11,000.00           |             |             | 10:42:44   |                      |             | 200             |              | 10,350.00            |            |           |                           |         | 10,000  |           | 6,40).00                |         |          | 10:42:43 |
| VCOM                  |            | 20,000     | 5.15               | 103,000.00          | 0.00        | 0.00        | 10:42:45   | BCH                  | в           | 7,500           | 13.6         | 102,000.00           | 0.00       | 0.00      | 10:42:44 PTT              |         | 100     |           | 3,200.00                |         |          | 10:42:43 |
| S5001P2012F           |            | 50,000     |                    | 54,000.00           |             |             |            |                      |             | 900             | 31.0         | 27,900.00            | 0.25       | +0.81     | 10:42:44 PTT-F            |         | 100     |           | 3,20 <mark>9</mark> .00 |         |          | 10:42:43 |
| AUCT                  | S          | 10,000     | 11.70              | 117,000.00          | 0.20        | +1.74       | 10:42:45   | BCH                  | S           | 1,400           | 13           | 18,900.00            | -0.10 🗡    | -0.74     | 10:42:44 AOT              | S       | 7,400   | 53.75     | 397,75 ).00             | 0.25    | +0.47    | 10:42:43 |
| STA                   |            | 5,900      | 31.00              | 182,900.00          | 0.25        | +0.81       | 10:42:45   | KIAT                 | N Ticker S  | etting          |              |                      |            | × 1.89    | 10:42:44 BEM              |         | 5,000   | 8.20      | 41,000.00               | 0.05    | +0.61    | 10:42:43 |
| KCE13C2012A           | В          | 20,000     | 0.52               | 10,400.00           | 0.03        | +6.12       | 10:42:44   | CRC08C2101A          |             |                 |              |                      |            | 2.22      | 10:42:44 THRE             | S       | 7,000   | 1.04      | 7,289.00                | 0.06    | +6.12    | 10:42:43 |
| BAFS                  | S          | 1,000      | 18.90              | 18,900.00           | 0.30        | +1.61       | 10:42:44   | VCOM                 | Fillter     |                 |              |                      |            | 0.00      | 10:42:45 S50Z20           | S       | 1       | 761.10    | 152,22 .00              | 1.80    | +0.24    | 10:42:44 |
| S50Z20                | s          | 2          | /61.10             | 304,440.00          | 1.80        | +0.24       | 10:42:44   | S5001P2012F          | Fiters by   | symbols         |              |                      |            | 1.82      | 10:42:45 EGCO             | s       | 100     | 1//.00    | 17,700.00               | -1.00   | -0.56    | 10:42:44 |
| PTL                   | 5          | 200        | 23.80              | 4,760.00            | 0.10        | +0.42       | 10:42:44   | AUCT                 |             |                 |              | Equity               |            | 1.74      | 10:42:45 KCE13C2012A      | В       | 20,000  | 0.52      | 10,400.00               | 0.03    | +6.12    | 10:42:44 |
| CPW                   | 3          | 20,000     | 18.00              | 43,600.00           | 0.06        | +2.63       | 10:42:44   | 51A<br>KOE 12020124  |             |                 |              | TFEX                 |            | 0.01      | 10:42:45 BAES             | 8       | 1,000   | 701.10    | 204 440 00              | 1.80    | +1.61    | 10:42:44 |
| MINI                  | D          | 2 000      | 16.20              | 9,100.00            | 0.40        | +2.25       | 10.42.44   | RCE13C2012A          |             |                 |              | Block Trade          |            | 0.12      | 10.42.44 S502.20          | 0       | 200     | 761.10    | 304,440.00              | 1.00    | +0.24    | 10.42.44 |
| CPE                   | 9          | 1 300      | 25.75              | 33 475 00           | .0.25       | -0.96       | 10:42:44   | \$50720              |             |                 |              | Filters by value >=  |            | 0.24      | 10:42:44 CPW              | 9       | 20 000  | 2 18      | 43.60 00                | 0.06    | +2.83    | 10:42:44 |
| BEAUTY                | B          | 200        | 1 29               | 258.00              | 0.02        | +1.57       | 10-42-44   | PTI                  |             |                 |              | Filters by volume >= | 0          | 0.42      | 10:42:44 MINT             | B       | 500     | 18.20     | 9 100 00                | 0.40    | +2.25    | 10:42:44 |
| CKP                   | S          | 900        | 4 46               | 4 014 00            | 0.04        | +0.90       | 10-42-44   | CPW                  |             |                 |              | Dhane back Chara     |            | 2.83      | 10:42:44 NER              | S       | 3 000   | 4 28      | 12 84 00                | -0.10 Y | -2.28    | 10-42-44 |
| INTUCH                | S          | 200        | 51.75              | 10 350 00           | -0.29       |             | 42         | MINT                 | ) —         |                 |              | niters by 4 chg >=   |            | 2.25      | 10.42.44 CPF              | S       | 1.300   | 25.75     | 33 47 5 00              | -0.25   | -0.96    | 10:42:44 |
| BCH                   | В          | 7,500      | 13.60              | 102,000.00          | 0.00        | 0.00        | 10:42:44   | NER                  | and to      |                 |              |                      |            | 2.28      | 10:42:44 BEAUTY           | В       | 200     | 1.29      | 258.00                  | 0.02    |          | 10:42:44 |
|                       |            |            |                    |                     |             |             |            |                      | Filter      |                 |              |                      |            |           | СКР                       | S       | 900     | 4.46      | 4,01.00                 | 0.04    | +0.90    | 10:42:44 |
| I-Ticker : TICKER ALI | MARKET ×   | 2          |                    |                     |             |             |            | i-Ticker : TICKER AL | 🗹 Las       | t 🗹 Chg         | 🗹 %Chg 🗹     | Side 🗹 Volume        | 🗹 Time     |           |                           |         | 200     |           | 10,35,0.00              |         |          | 10:42:44 |
| Symbol                |            | Volume     | Last               | Value               | Chq         | %Chq        | Time       | Symbol               | 🗹 Val       | ue              |              |                      |            | Chq       | Time BCH                  | в       | 7,500   | 13.60     | 102,000.00              | 0.00    | 0.00     | 10:42:44 |
| STA                   | S          | 900        | 31.00              | 27.900.00           | 0.25        | +0.81       | 10:42:44   | KCE13C2012A          |             |                 |              |                      |            | 6.12      | 10:42:44 STA              |         | 0       | 21.00     | 27. <sup>06</sup> ).00  |         |          | 10:42:44 |
| BCH                   |            | 1,400      |                    | 18,900.00           | -0.10 ¥     |             |            | BAFS                 | Alert Optio | ons             |              |                      |            | 1.61      | 10:42:44 BCH              |         | 1,400   |           | 18,900.00               | -0.10 🗡 |          | 10:42:44 |
| KIAT                  | в          | 30,000     | 0.54               | 16,200.00           | 0.01        | +1.89       | 10:42:44   | S50Z20               | E Po        | pup Message     | Sour         | d                    |            | 0.24      | 10:42:44 KIAT             |         | 30,000  | 0.54      | 16,200.00               | 0.01    | +1.89    | 10:42:44 |
| CRC08C2101A           |            | 100,000    |                    | 11,000.00           | 0.02        |             | 10:42:44   | PTL                  | Riename :   |                 |              |                      |            | 0.42      | 10:42:44 CRC08C2101A      | S       | 100,000 | 0.11      | 11,000.00               | 0.02    | +22.22   | 10:42:44 |
| VCOM                  |            | 20,000     | 5.15               | 103,000.00          | 0.00        | 0.00        | 10:42:45   | CPW                  | Alert       | Enable:         | Mort         | OK                   | Cancel     | 2.83      | 10:42:44 VCOM             |         | 20,000  | 5.15      | 103,000.00              | 0.00    | 0.00     | 10:42:45 |
| S5001P2012F           |            | 50,000     |                    | 54,000.00           | -0.02       |             |            | MINT                 |             |                 |              |                      | _          | 2.25      | 10:42:44 S5001P2012F      | В       | 50,000  | 1.08      | 54,000.00               | -0.02   | -1.82    | 10:42:45 |
| AUCT                  |            | 10,000     | 11.70              | 117,000.00          | 0.20        | +1.74       | 10:42:45   |                      | S           | 3,000           | 4.28         | 12,840.00            | -0.10 🔰    |           | 10:42:44 AUCT             | S       | 10,000  | 11.70     | 117.000.00              | 0.20    | +1.74    | 10:42:45 |
| STA                   |            | 500        | 31.00              | 15,500.00           | 0.25        | +0.81       | 10:42:45   |                      |             | 1,300           |              | 33,475.00            |            |           | 10:42:44 ERW              | В       | 10,000  | 2.42      | 24,200.00               | 0.05    | +2.54    | 10:42:42 |
| KCE13C2012A           | В          | 20,000     | 0.52               | 10,400.00           | 0.03        | +6.12       | 10:42:44   | BEAUTY               | В           | 200             | 1.29         | 258.00               | 0.02       | +1.57     | 10:42:44 NIAT             | D       | 4,000   | 0.54      | 2,100.00                | 0.01    | +1.09    | 10:42:42 |
| BAFS                  |            | 1,000      | 18,90              | 18,900.00           | 0.30        | +1.61       | 10:42:44   | СКР                  |             | 900             | 4.46         | 4,014.00             | 0.04       | +0.90     | 10:42:44 NORLE            | 0       | 14 700  | 19 50     | 271.050.00              | 0.20    | +1.00    | 10:42:42 |
| S50Z20                | S          | 2          | 761.10             | 304,440.00          | 1.80        | +0.24       | 10:42:44   | INTUCH               | S           | 200             | 51.75        | 10,350.00            | -0.25      | -0.48     | 10:42:44                  | 8       | 200     | 10.50     | 314.00                  | 0.20    | -4.67    | 10.42.42 |
| PTL                   | S          | 200        | 23.80              | 4,760.00            | 0.10        | +0.42       | 10:42:44   | BCH                  | В           | 7,500           | 13.60        | 102,000.00           | 0.00       | 0.00      | 10:42:44                  | B       | 500     | 4 30      | 2 150 00                | -0.08   | -1.83    | 10-42-42 |
| CPW                   | S          | 20,000     | 2.18               | 43,600.00           | 0.06        | +2.83       | 10:42:44   | STA                  | S           | 900             | 31.00        | 27,900.00            | 0.25       | +0.81     | 10:42:44                  | В       | 2,000   | 23.20     | 46,400,00               | -0.40   | -1.69    | 10:42:42 |
| NED                   | В          | 2 000      | 18.20              | 9,100.00            | 0.40        | +2.25       | 10:42:44   | KIAT                 | 5           | 1,400           | 13.50        | 16,900.00            | 0.01       | -0.74     | 10:42:44 NRF              | S       | 15,000  | 4,90      | 73,500.00               | -0.25 💓 | -4.85    | 10:42:43 |
| CDE                   | 5          | 3,000      | 4.28               | 12,840.00           | -0.20       | -2.28       | 10:42:44   | CPC08C2101A          | 0           | 100,000         | 0.54         | 11,000,00            | 0.02       | +1.89     | 10:42:44<br>10:42:44 FSS  | В       | 1,000   | 1.50      | 1,500.00                | 0.12    | +8.70    | 10:42:43 |
| BEALITY               | B          | 200        | 1 29               | 258.00              | 0.02        | 41.57       | 10-42-44   | VCOM                 |             | 20,000          | 5 15         | 103 000 00           | 0.02       | 0.00      | 10:42:45 TASCO            |         | 3,000   | 14.40     | 43,200.00               | 0.10 🗡  | +0.70    | 10:42:43 |
| CKP                   | S          | 900        | 4.46               | 4 014 00            | 0.02        | +0.90       | 10-42-44   | THRE                 |             | 7 000           | 3,15<br>1,04 | 7 280 00             | -0.02      | -1.82     | 10:42:45 IRPC             | S       | 20,100  | 2.02      | 40,602.00               | 0.00    | 0.00     | 10:42:43 |
| INTUCH                | S          | 200        | 51.75              | 10 350 00           | -0.25       | -0.48       | 10-42-44   | \$50720              | S           | 1               | 761 10       | 152 220 00           | 1.80       | +0.24     | 10-42-44 S5013P2012D      |         | 200,000 |           | 96,000.00               |         |          | 10:42:43 |
| BCH                   | B          | 7 500      | 13 60              | 102 000 00          | 0.00        | 0.00        | 10-42-44   | FGCO                 | S           | 100             | 177.00       | 17 700 00            | -1.00      | -0.56     | 10:42:44 EPG19C2102A      |         | 42,000  | 0.40      | 16,800.00               | 0.03    | +8.11    | 10:42:43 |
|                       |            |            | 10.00              |                     |             | 0.00        | 12012.11   |                      |             |                 |              |                      |            |           |                           |         |         |           |                         |         |          |          |

| N Ticker Setting X                                                                                 | Volume        | ปริมาณของรายการซื้อ ขายที่เกิดขึ้น                                 |
|----------------------------------------------------------------------------------------------------|---------------|--------------------------------------------------------------------|
| Fillter                                                                                            | Last          | ราคาซื้อ ขายที่เกิดขึ้นล่าสุด                                      |
| Filters by symbols Equity FIEX Block Trade                                                         | Chg           | ผลต่างของราคาซื้อขายล่าสุดกับราคา<br>ปิดของวันทำการก่อนหน้า        |
| Filters by value     >=     0       Filters by volume     >=     0       Filters by % Chg >=     0 | Time<br>Value | เบอรเซนตการเบลยนแบลงราคา<br>เวลาในการซื้อขาย<br>มูลค่าในการซื้อขาย |
| Fillter                                                                                            | Alert Op      | otions                                                             |
| I Last I Chg I %Chg I Side I Volume I Time<br>I Value                                              | Popup Mes     | sage เมื่อมี ticker ใหม่เกิดขึ้นจะ<br>มี popup แสดงขึ้นมา          |
| Alert Options Popup Message Sound                                                                  |               |                                                                    |
| Filename :       Alert       Enable Alert       QK       Cancel                                    | Sound         | เมื่อมี ticker ใหม่เกิดขึ้นจะ                                      |
|                                                                                                    |               | มีเสียงเตือน                                                       |
| 🕑 Trade Mission                                                                                    |               | 🗗 🞣 Trade Mission                                                  |

# Watchlist

🔸 คลิ๊กที่ 🔝 <sup>Watchlist</sup> เพื่อเปิดหน้าต่างฟังก์ชัน

| M File View Data                    | hart Chart Tools Artificial Intell             | ligence DemoTrading Help     |                                  | TRADE MISSION             |                             |                          |                                     | - 8 ×        |
|-------------------------------------|------------------------------------------------|------------------------------|----------------------------------|---------------------------|-----------------------------|--------------------------|-------------------------------------|--------------|
| MAST )12MG                          | 364.81^5.22 BANK 27                            | 251.15 -1.07 COMM            | <sub>163М@</sub> 31831.29▼-18.44 | 4 CONMAT 133.5M@ 852      | 26.81 -35.07 CONS 203.9     | M@ 51.07▼.48 CONSU       | JMP <sub>20.5M@</sub> 103.34▼.14 CC | NSUMP-M 8M@  |
| MIS ION SOFTWARE                    | ▼   1,222.44 +1.11                             | (+0.09%) High/Low 1,231.05 / | 1,214.49 Value 0.00              | MB   Status · AfterMarket | TXM - Metal                 | AfterMarket              |                                     |              |
| test P                              | ortfolio 📃 Order 🖒 History                     | Chart 🖑 Chart HTML 👧         | TradingView.                     | 📑 i-Ticke 🦷 Watchlist 🧖   | 🕽 i-Scanner 🥰 i-AutoTrade 🤕 | i-Backtest ∑ i-Genetic 🚆 | 📜 News 🛓 MST Plug-in 👫 TDI          | 043400       |
| Watchist                            |                                                |                              |                                  |                           |                             | <u> </u>                 |                                     | -            |
| Watch Symbol Remove                 | Symbol                                         |                              |                                  |                           |                             |                          |                                     |              |
|                                     | Symbol                                         |                              |                                  | BidSize                   | Ask                         | AskSize                  | Volume                              | Chart        |
| 11/5/2 20 4:31:58 AM                | BBL                                            | 97.75                        | 97.75                            | 36,900                    | 98.00                       | 50,200                   | 5,848,900                           | /            |
| 11/5/2020 4:32:05 AM                | PTT                                            | 32.50                        | 32.50                            | 1,891,500                 | 32.75                       | 2,330,600                | 45,413,600                          | $\checkmark$ |
| 11/5/2 <mark>.</mark> 20 4:32:19 AM | SCGP                                           | 35.00                        | 35.00                            | 8,762,300                 | 35.25                       | 6,775,800                | 34,627,200                          |              |
| 11/5/2020 4:33:19 AM                | S50Z20                                         | 762.30                       | 0.00                             | 0                         | 0.00                        | 0                        | 269,379                             | $\frown$     |
| 11/5/2020 4:33:50 AM                | TACC                                           | 7.00                         | 6.95                             | 78,300                    | 7.00                        | 1,020,000                | 22,113,300                          |              |
|                                     | <mark>⊮</mark> Watch :<br>Symbol<br><u>O</u> K | Symbol PTT <u>C</u> ance     | ×                                | Conf                      | ìrm<br>Remove s             | selected symb            | X<br>bools?                         |              |
|                                     | Natch S<br>พิ่มรายชื่                          | ymbol<br>อหลักทรัพเ          | – – • R<br>ล<br>ย์ที่ต้องก       | emove<br>บรายชื่อเ<br>เาร | Symbol<br>หลักทรัพย         | บ์ที่ไม่ต้อง             | วการ                                |              |

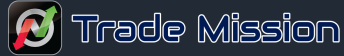

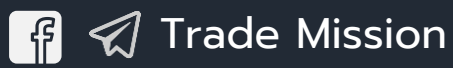

#### i- Stock Scanner

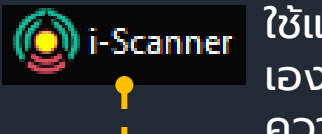

ใช้แสกนหาหุ้นตามสูตรที่เรามีให้และสูตรที่คุณสามารถเขียน เองได้ตามความเหมาะสม และรูปแบบการเทรดของแต่ละท่าน ความสำคัญคือการใช้งานแบบเรียลไทม์ Tick By Tick

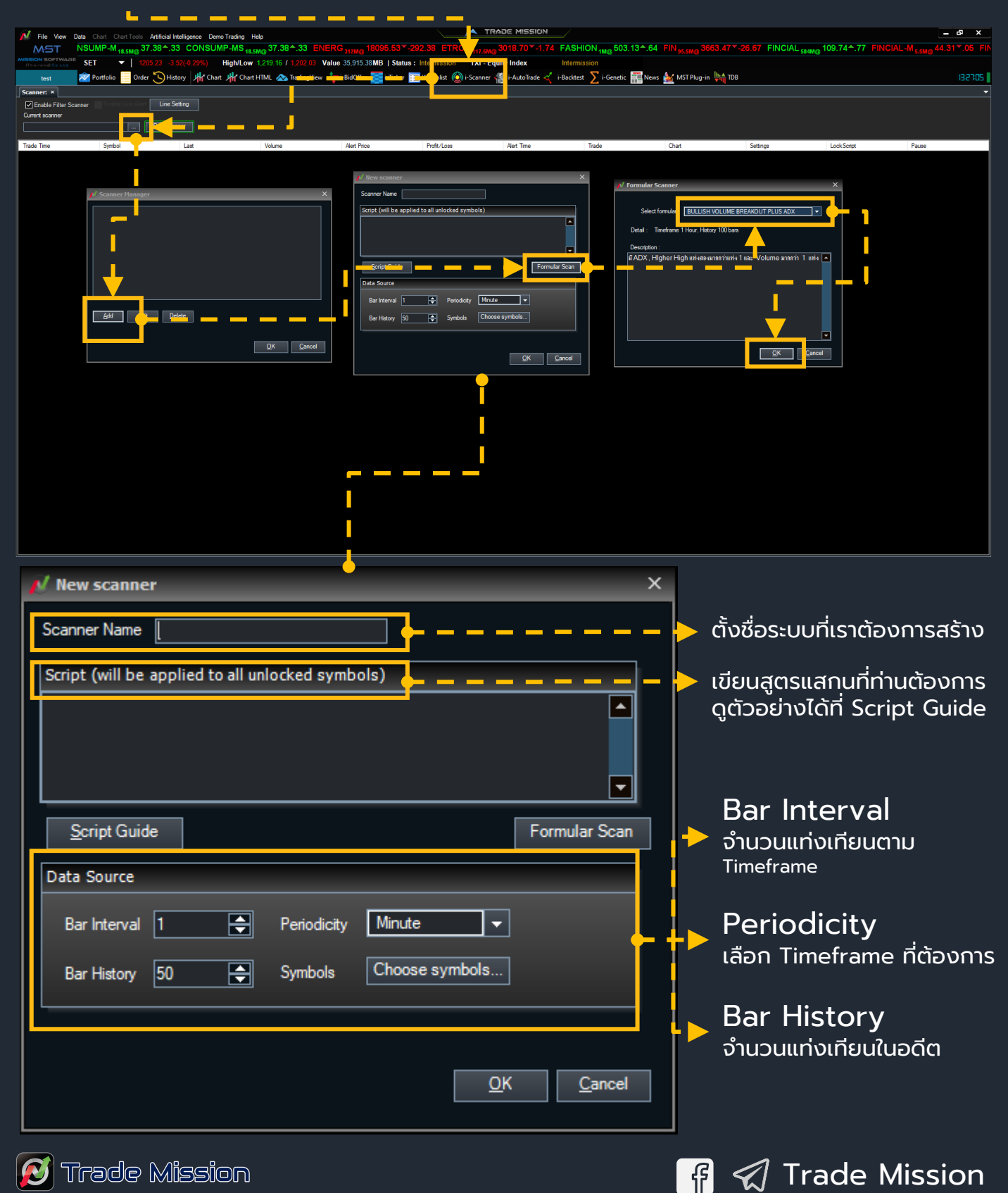

#### i- Stock Scanner

และส่งมายัง Line, Telegram

Run Scanner จะได้หุ้นที่มีสัญญาณตามสูตรที่เราเขียน

|                                                                            | · · · ·                              |                               |                                 |                                        |                                                                                          |                                  |                                  |                                               |                                  |                      |
|----------------------------------------------------------------------------|--------------------------------------|-------------------------------|---------------------------------|----------------------------------------|------------------------------------------------------------------------------------------|----------------------------------|----------------------------------|-----------------------------------------------|----------------------------------|----------------------|
|                                                                            |                                      |                               |                                 |                                        |                                                                                          |                                  |                                  |                                               |                                  |                      |
| File View Data                                                             | Chart Chart Tools Artificial Intelli | nence Demo Trading Help       |                                 |                                        | K TRADE MISSION                                                                          |                                  |                                  |                                               |                                  | – 8 ×                |
| MST TT                                                                     | 26.67 FINCIAL 584N 109               | 74-77 FINCIAL-M               | 5.5M@ 44.31▼.05 FIN             | CIAL-MS 5.5M@ 44.31*.05 F              | FOOD 144.5M@ 11198.52*-11.16                                                             | HELTH 30.5M@ 4123.45*            | -16.59 HOME 1.5Mg 22             | 2.13 <sup>+</sup> .06 ICT <sub>118M@</sub> 13 | 29.13 <sup>*</sup> .34 IMM 3.5MQ | 43.00 .43 INDUS 89.5 |
| ION SOFTWARE SE                                                            | T 🚽   1205.23 -3.52(4                | 0.29%) High/Low 1,3           | 219.16 / 1,202.03 Value         | 35,915.38MB   Status : Intermiss       | sion TXI - Equity Index In                                                               | ntermission                      |                                  |                                               |                                  |                      |
| test 🕺                                                                     | Portfolio 🧾 Order 🏷 History          | 👫 Chart 👫 Chart HT            | ML 🐟 TradingView 斗 i-           | BidOffer 📰 i-Ticker 🔝 Watchlist        | t 🔘 i-Scanner 褶 i-AutoTrade 🏹 i-B                                                        | acktest ∑ i-Genetic 🃰 New        | is 🛓 MST Plug-in 👫 TDB           |                                               |                                  | 135855               |
| nner A                                                                     | The Line Alert                       |                               |                                 |                                        |                                                                                          |                                  |                                  |                                               |                                  |                      |
| tenable Filter Scanner                                                     |                                      | Priming scanner, pleas        | ie wat                          |                                        |                                                                                          |                                  |                                  |                                               |                                  |                      |
| lish Volumesakout Mus                                                      | s AUX Stop Scanner                   |                               | DTC                             |                                        |                                                                                          |                                  |                                  |                                               |                                  |                      |
| de Time                                                                    | Symbol                               | - V                           | Volume P                        | Alert Price Profit/Loss                | s Alert Time                                                                             | Trade                            | Chart                            | Settings                                      | Lock Script                      | Pause                |
| 1-10-20 12:0 <mark>0</mark> :00                                            | 25                                   | 3.28                          | 8,000                           | 0.00 0.00                              | 0001-01-01 00:00:00                                                                      | Trade                            | Chart                            | Settings                                      |                                  | 11                   |
| 10-20 12:0 00                                                              |                                      |                               | 13,300                          | 0.00 0.00                              | 0001-01-01 00:00:00                                                                      | Trade                            | Chart                            | Settings                                      |                                  |                      |
| F10-20 10:00:00                                                            |                                      | 4.98                          | 1.000                           | 0.00 0.00                              | 0001-01-01 00:00:00                                                                      | Trade                            | Chart                            | Settings                                      |                                  | 11                   |
| 01-01 00:0 00                                                              |                                      |                               |                                 | 0.00 0.00                              | 0001-01-01 00:00:00                                                                      | Trade                            | Chart                            | Settings                                      |                                  |                      |
| 10-20 12:00:00                                                             | AAV                                  | 1.55                          | 176,800                         | 0.00 0.00                              | 0001-01-01 00:00:00                                                                      | Trade                            | Chart                            | Settings                                      |                                  |                      |
| 10-20 12:0 00                                                              |                                      |                               | 23,100                          | 0.00 0.00                              | 0001-01-01 00:00:00                                                                      | Trade                            | Chart                            | Settings                                      | 2                                |                      |
| 10-20 12:00:00                                                             |                                      |                               | 4,600                           | 0.00 0.00                              | 0001-01-01 00:00:00                                                                      | Trade                            | Chart                            | Settings                                      | 2                                |                      |
| 10-20 12:0 00                                                              |                                      |                               | 1,300                           | 0.00 0.00                              | 0001-01-01 00:00:00                                                                      | Trade                            | Chart                            | Settings                                      | 2                                |                      |
| 10-20 12:00:00                                                             |                                      |                               | 20,500                          | 0.00 0.00                              | 0001-01-01 00:00:00                                                                      | Trade                            | Chart                            | Settings                                      | 2                                |                      |
| 10-20 12:0 <mark>00</mark>                                                 |                                      |                               | 100                             | 0.00 0.00                              | 0001-01-01 00:00:00                                                                      | Trade                            | Chart                            | Settings                                      | 2                                |                      |
| 10-20 12:00:00                                                             |                                      |                               | 850,400                         | 0.00 0.00                              | 0001-01-01 00:00:00                                                                      | Trade                            | Chart                            | Settings                                      | 2                                |                      |
| +10-20 11:0 <mark>00</mark>                                                |                                      |                               | 12,300                          | 0.00 0.00                              | 0001-01-01 00:00:00                                                                      | Trade                            | Chart                            | Settings                                      | <u>?</u>                         |                      |
| -10-20 11:00:00                                                            |                                      |                               | 23.000                          | 0.00                                   | 0001-01-01 00:00:00                                                                      | Trade                            | Chart                            | Settings                                      | <u> </u>                         |                      |
| 9-10-20 12:0 <mark>0</mark> 00                                             |                                      |                               | 535,900                         | 0.00 0.00                              | 0001-01-01 00:00:00                                                                      | Trade                            | Chart                            | Settings                                      | <u> </u>                         |                      |
| 910-2012:00:0                                                              |                                      |                               | 134,600                         | 0.00                                   | 0001-01-01 00:00:00                                                                      | Trade                            | Chart                            | Settings                                      | <b></b>                          |                      |
| 9 10-20 12:00:00                                                           | AEONTS                               |                               | 160,700                         | 0.00 0.00                              | 0001-01-01 00:00.00                                                                      | Trade                            | Chart                            | Settings                                      |                                  |                      |
| -10-20 12:00:00                                                            | AF                                   |                               | 400                             | 0.00                                   | 0001-01-01 00:00:00                                                                      | Trade                            | Chart                            | Settings                                      | <del>`</del>                     |                      |
| -10-15 11:00:00                                                            | AFC                                  |                               | 800                             | 0.00 0.00                              | 0001-01-01 00:00:00                                                                      | Trade                            | Chart                            | Settings                                      | <u></u>                          |                      |
| 10-20 12:00:00                                                             | AGE                                  |                               | 302,900                         | 0.00                                   | 0001-01-01 00:00:00                                                                      | Trade                            | Chart                            | Settings                                      | <u></u>                          |                      |
| -10-20 12:00:00                                                            | AH                                   |                               | 160,600                         | 0.00 0.00                              | 0001-01-01 00:00:00                                                                      | Trade                            | Chart                            | Settings                                      | <mark></mark>                    |                      |
| -10-20 12:00:00                                                            | AHC                                  | 12.20                         | 2.000                           | 0.00 0.00                              | 0001-01-01 00:00:00                                                                      | Trade                            | Chart                            | Settings                                      | <b>_</b>                         |                      |
| -10-20 12:00:00                                                            | AI                                   |                               | 1,030,300                       | 0.00 0.00                              | 0001-01-01 00:00:00                                                                      | Trade                            | Chart                            | Settings                                      | <mark>2</mark>                   |                      |
| -10-20 12:00:00                                                            | AIE                                  | 0.61                          | 134,200                         | 0.00 0.00                              | 0001-01-01 00:00:00                                                                      | Trade                            | Chart                            | Settings                                      | <mark></mark>                    |                      |
| -10-20 11:00:00                                                            | AIMCG                                |                               | 18,200                          | 0.00 0.00                              | 0001-01-01 00:00:00                                                                      | Trade                            | Chart                            | Settings                                      | <mark>_ 2</mark>                 |                      |
| -10-20 12:00:00                                                            | AIMIRT                               | 12.20                         | 900                             | 0.00                                   | 0001-01-01 00:00:00                                                                      | Trade                            | Chart                            | Settings                                      | <mark>2</mark>                   |                      |
| 10-19 16:00:00                                                             | AIRA                                 | 0.83                          | 100                             | 0.00                                   | 0001-01-01 00:00:00                                                                      | Trade                            | Chart                            | Settings                                      | <mark>2</mark>                   |                      |
| -10-20 12:00:00<br>-10-20 11:00:00<br>0-10-20 12:00:00<br>0-10-19 16:00:00 | AIE<br>AIMOG<br>AIMIRT<br>AIRA       | 0.61<br>5.95<br>12.20<br>0.83 | 134,200<br>18,200<br>900<br>100 | 0.00 0.00 0.00 0.00 0.00 0.00 0.00 0.0 | 0001-01-01 00-00-00<br>0001-01-01 00-00-00<br>0001-01-01 00-00-00<br>0001-01-01 00-00-00 | Trade<br>Trade<br>Trade<br>Trade | Chart<br>Chart<br>Chart<br>Chart | Settings<br>Settings<br>Settings<br>Settings  |                                  |                      |

#### Enable Filter Scanner

Run Scanner

9

Enable Filter Scanner จะกรองหุ้นที่เข้าเงื่อนไขที่ เราตั้งและคัดหุ้นใน list symbolออกทั้งหมด และ โชว์หุ้นที่มีสัญญาณซื้อ หรือขายตามเงื่อนไขที่เรา กำหนด เมื่อต้องการซื้อกดที่ Trade จะมีหน้าต่างซื้อขายทันที

> คลิ๊ก Chart จะนำไปยังหน้า กราฟที่มี i-One Click Trading เพื่อส่งคำสั่งซื้อ ขายได้เช่นกัน

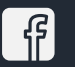

#### i-Generic Algorithm

เหมาะกับนักลงทุนที่ไม่มีเวลาเฝ้าหน้าจอหรือทำงานประจำ โดยระบบจะค้นหา จุดซื้อและจุดขายที่เหมาะสมให้อัตโนมัติด้วยค่าตัวแปรของสูตรพื้นฐานที่เรา ตั้งค่าไว้และสร้าง System Trade Buy script Sell script ให้ค่าที่ดีที่สุด

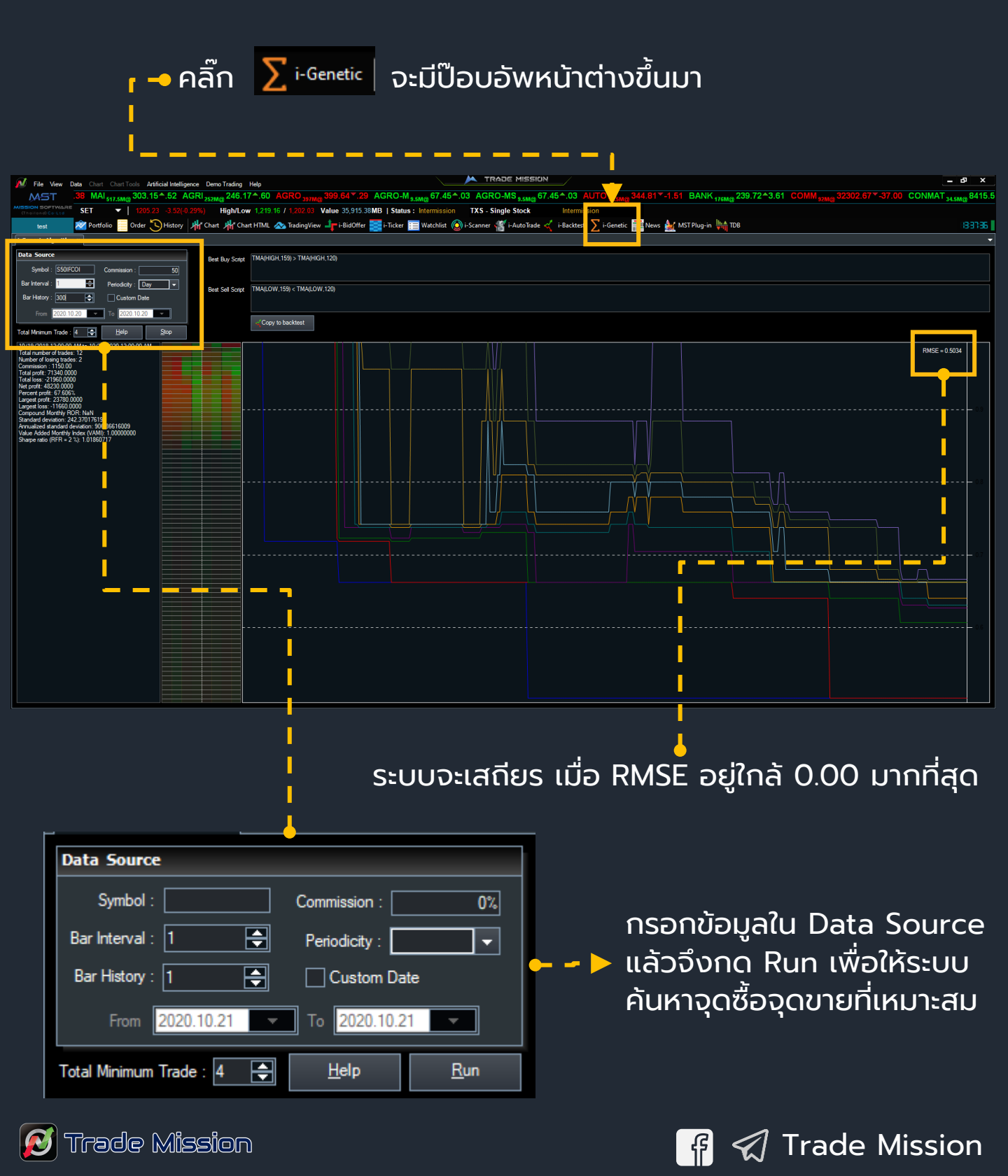

#### i-Backtest

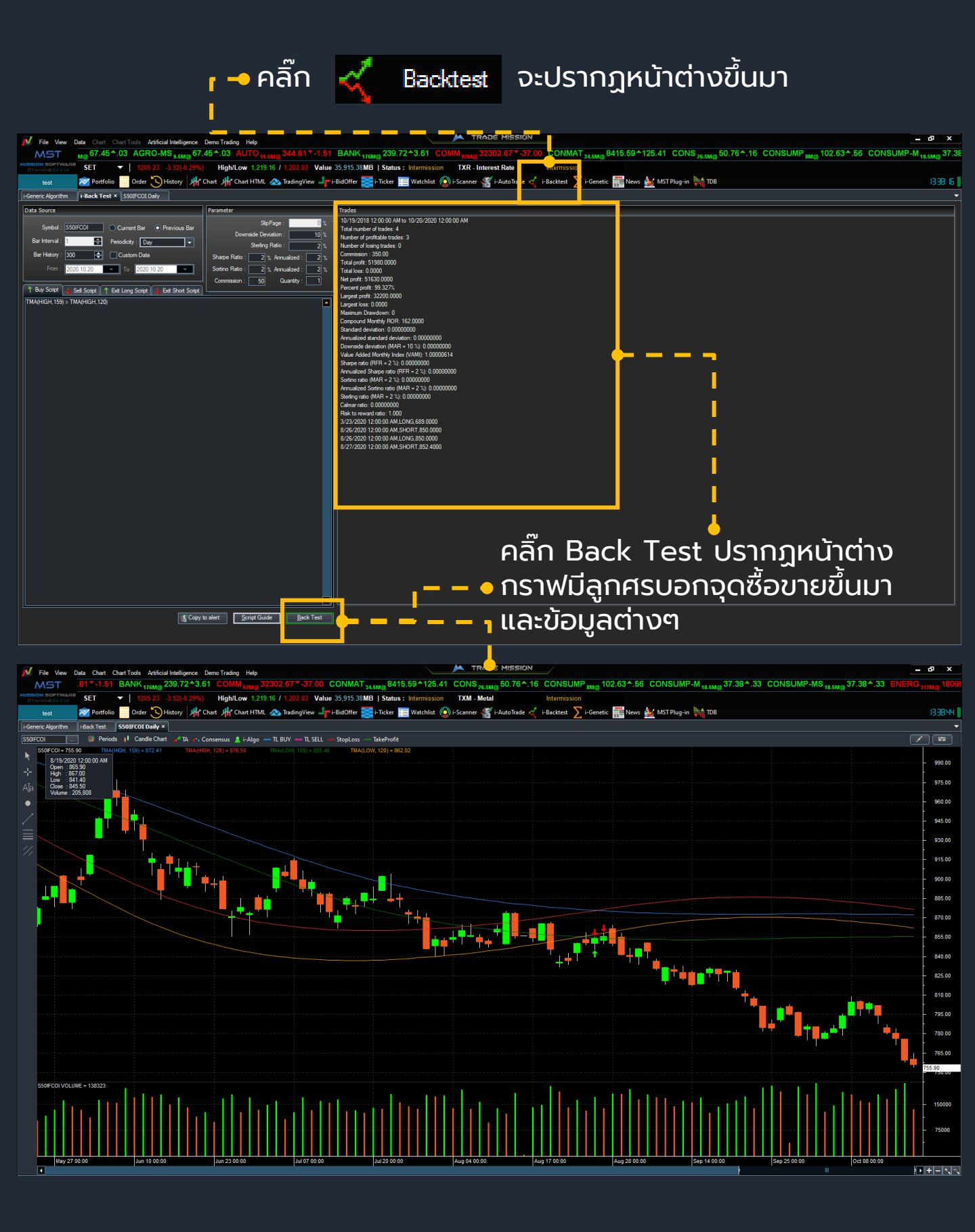

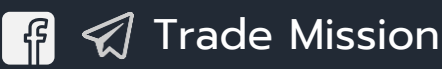

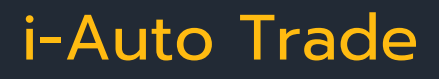

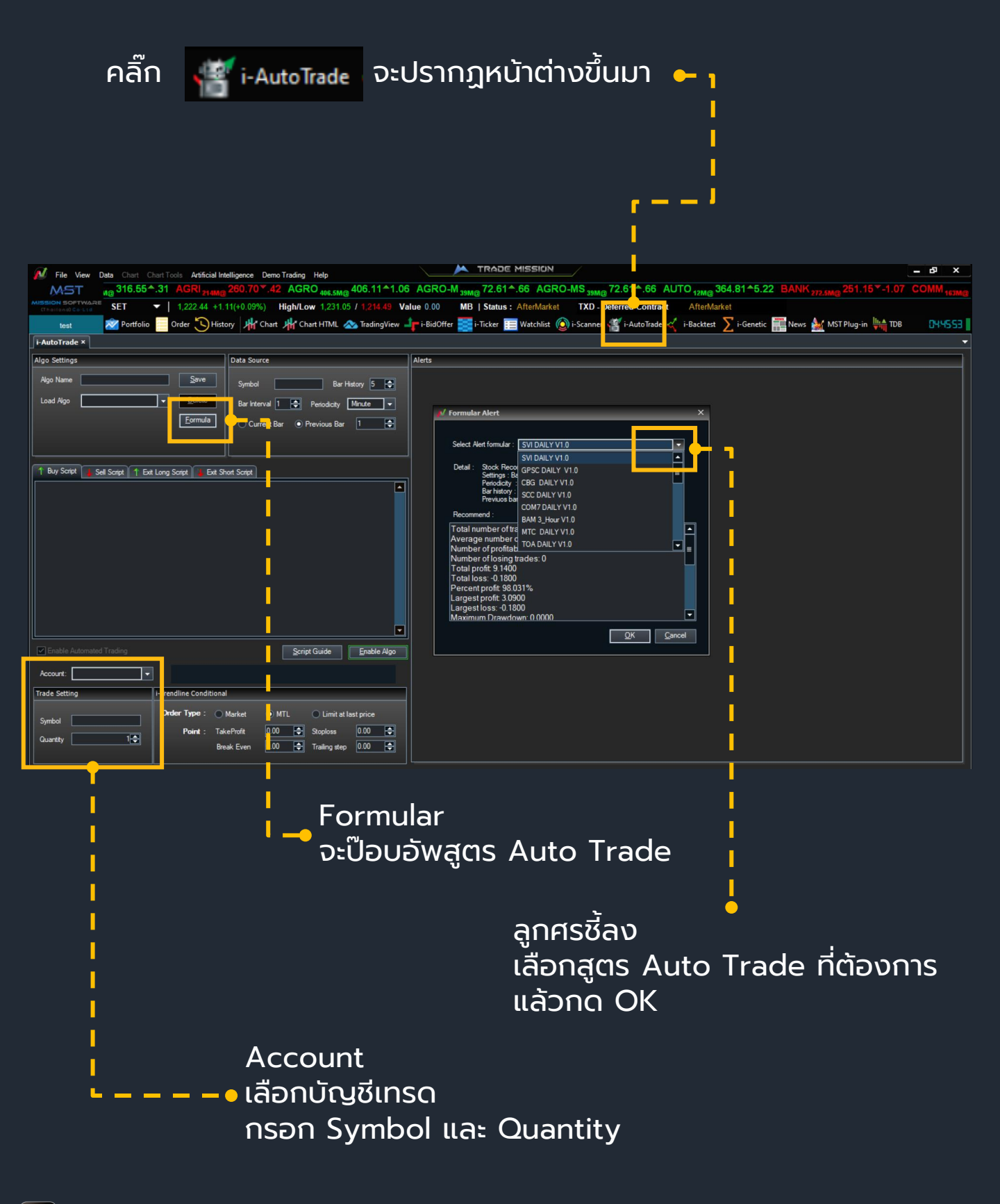

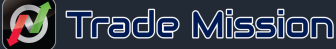

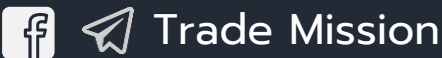

#### MST Data Plugin for AmiBroker

AmiBroker เป็นโปรแกรมวิเคราะห์หุ้นที่มีความเป็นอิสระสูง ทั้งการปรับแต่งและการสแกน อีกทั้งยังมีสูตรอีกมากมาย ที่สามารถหาดาวน์โหลดได้อย่างง่ายดายบนอินเตอร์เน็ต

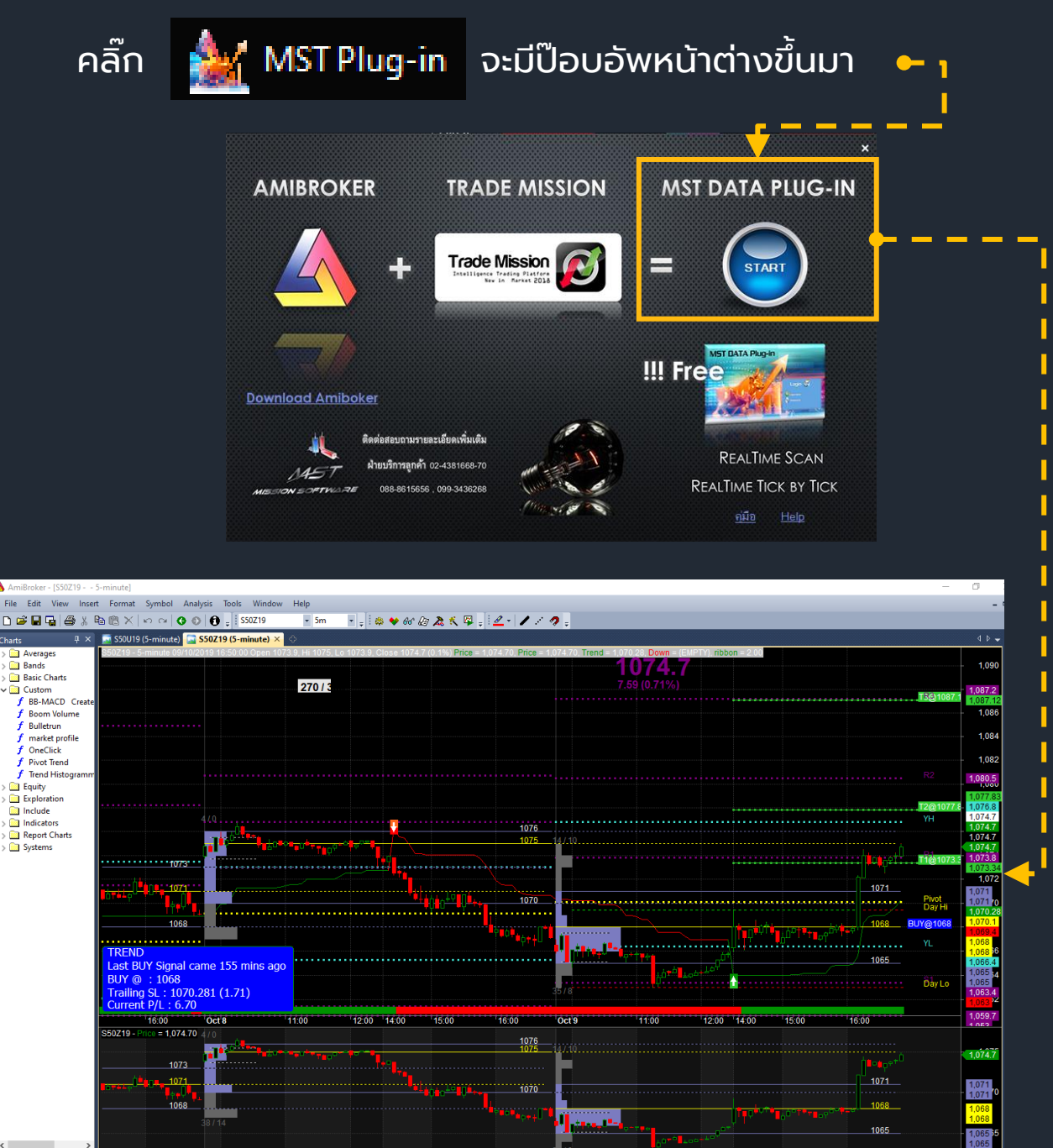

**หมายเหตุ** สามารถใช้งานผ่านโปรแกรม Trade Mission ได้แต่มีเงื่อนไข ต้องมีค่าคอมมิชั่น 1,000 บาทต่อเดือน โดยทางลูกค้าต้องทำการติดตั้ง โปรแกรม AmiBroker จึงจะสามารถใช้งานได้

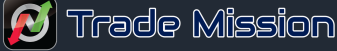

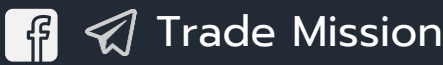

#### **Trendicator Dashboard**

คลิ๊ก 🐫 TDB จะปรากฎหน้าต่างขึ้นมา

เพื่อใช้ดูแนวโน้มสินทรัพย์ในแต่ละกลุ่มโดยจะแสดงเปอร์เซ็นต์การ เปลี่ยนแปลงเช่น หุ้นใน SET50, กลุ่มธนาคาร, กลุ่มยานยนต์, กลุ่มอิเล็กทรอนิกส์จำนวนหุ้นที่กำลังบวก ติดลบ ราคาไม่ เปลี่ยนแปลง

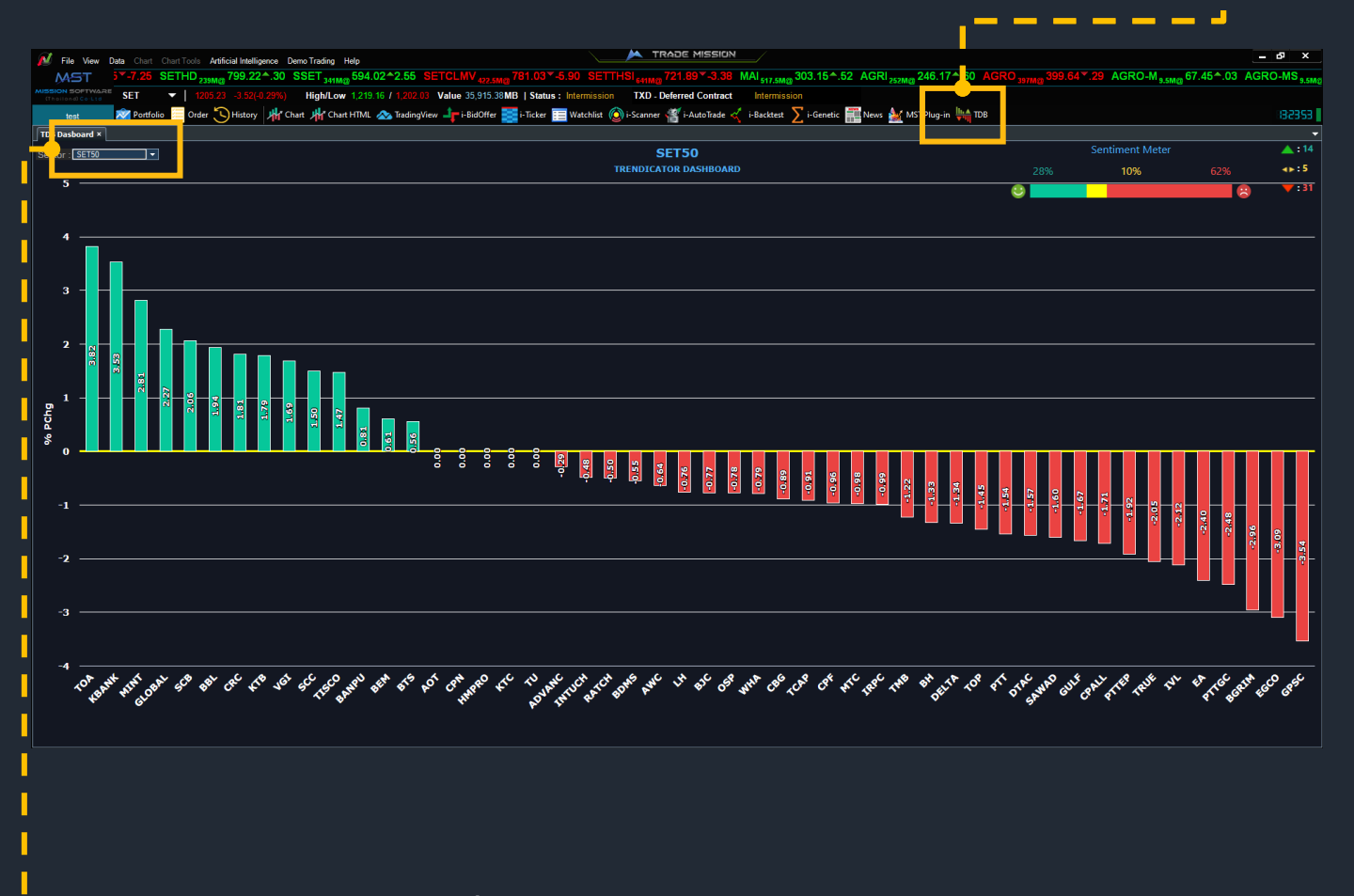

- — 🗕 เลือกกลุ่มอุตสาหกรรมที่ต้องการ

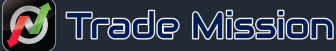

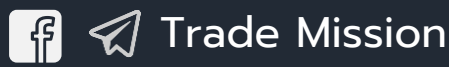

### i-Alert line

#### - • คลิ๊กฟังก์ชัน i-Scanner จะปรากฎหน้าต่างขึ้นมาเลือกที่ Line Setting

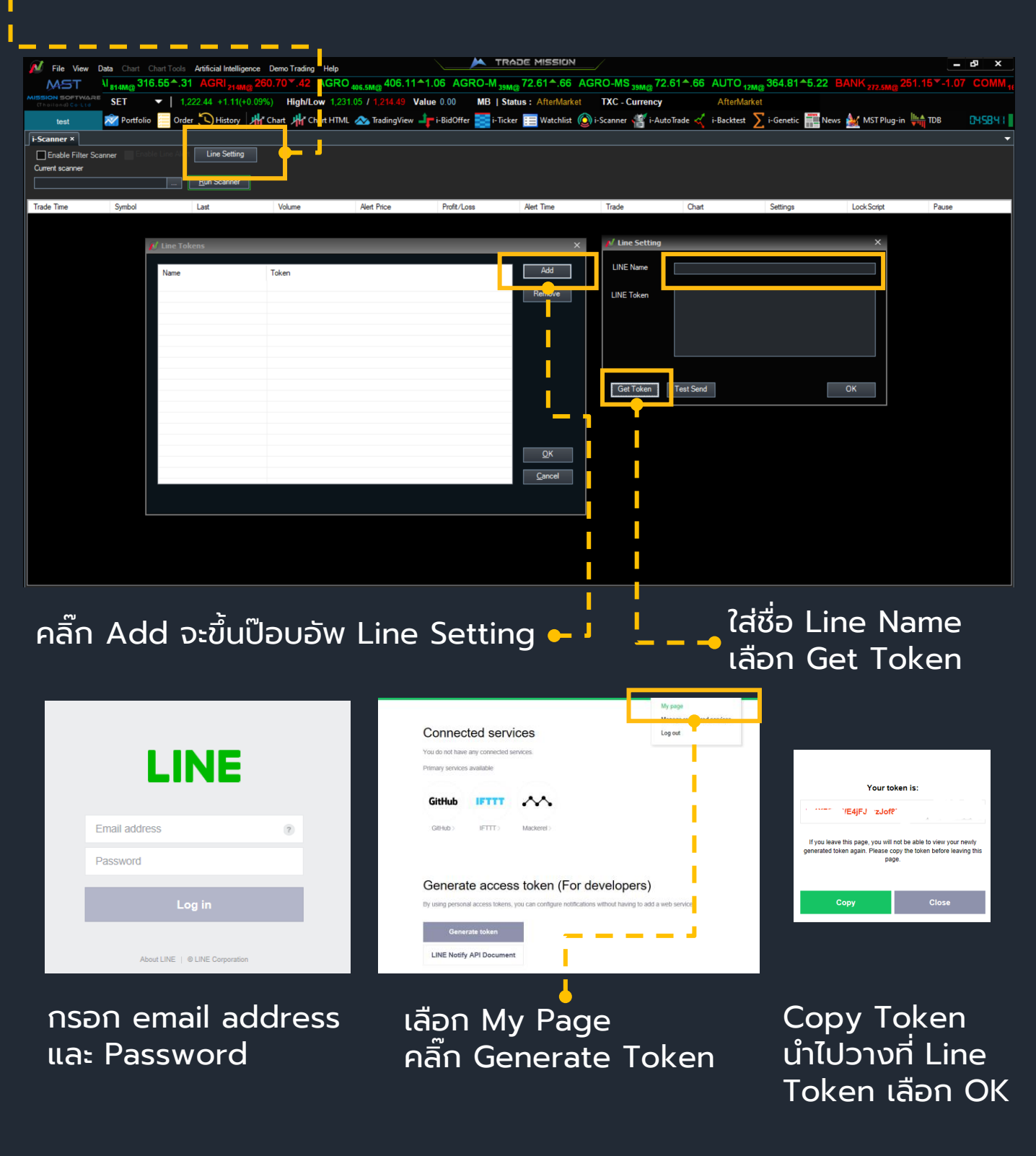

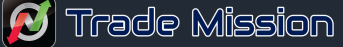

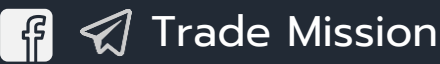

# การส่งคำสั่งซื้อขาย Bartrade

#### ไปที่ view แล้วเลือก Show/hide Bartrade

เลือก Buy/Sell เลือกบัญชี กรอก Symbol, Quantity เลือก order type ใส่ PIN แล้วกด Buy/Sell เพื่อส่งคำสั่ง

| BUY  | Ассои              | nt : 85000201 | (EquityCash) 🗸 🐧 | MR. PUTTHASINGH SURIY  | ASANC Credit 1,200,000.00 | Line : 0.00      | Cash : 0.00    | PIN :         | BUY         |
|------|--------------------|---------------|------------------|------------------------|---------------------------|------------------|----------------|---------------|-------------|
| SELL | Symbol : Order typ | e: LIMIT      | ✓ Quantity : 100 | D 🕂 Limit price : 0.00 | Validity :                | ✓ Iceberg : 0    | NVDR           |               | Clear       |
|      |                    |               |                  |                        |                           |                  |                |               |             |
|      |                    | 1             |                  |                        |                           |                  |                |               |             |
| BUY  |                    | Accour        | nt : 85000208 (  | (EquityCas 🔽 🔞 I       | MR. PUTTHASINGH S         | SURIYASANG Credi | t 1,200,000.00 | Line : -55.00 | Cash : 0.00 |

| Order Type                       | คำอธิบาย                                                                                                    |              |                     |   |
|----------------------------------|----------------------------------------------------------------------------------------------------|--------------|---------------------|---|
| Limit                            | ส่งคำสั่งซื้อขายตามราคาที่กรอกในช่อง Price                                                                                              |              |                     |   |
| ATO                              | ส่งคำสั่งซื้อขายแบบราคาเปิด                                                                                                    |              |                     |   |
| ATC                              | ส่งคำสั่งซื้อขายแบบราคาปิด                                                                                                    | Order type : | MP                  | ~ |
| MP                               | จับคู่กับด้านตรงข้ามในราคาตลาด หากจับคู่ไม่<br>หมด ระบบจะส่งใหม่ในราคาดีกว่า Last sale 1<br>Spread                                      |              | LIMIT<br>MKT<br>MTL |   |
| МКТ                              | ี่<br>จับคู่กับคำสั่งด้านตรงข้ามทุกระดับราคาตาม<br>Best Price ที่อยู่ในคิว หากจับคู่ไม่หมด ระบบจะ<br>ยกเลิกจำนวนที่เหลือโดยอัตโนมัติ    |              | ATO<br>ATC          |   |
| MTL<br>(Special Market<br>Price) | จับคู่กับคำสั่งด้านตรงข้ามที่ราคาที่ดีที่สุด (Top<br>Best Price) หากจับคู่ไม่หมด ระบบจะส่งคำสั่งให้<br>ใหม่โดยอัตโนมัติในราคา Last Sale |              |                     |   |

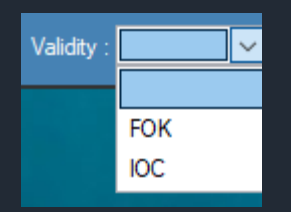

Validity = กำหนดระยะเวลาการทำงานของคำสั่งซื้อขาย

IOC = คำสั่งซื้อขายที่ต้องการซื้อหรือขายหลักทรัพย์ ตามราคา ที่กำหนด ไว้ในขณะนั้นโดยทันที หากซื้อหรือขายได้ไม่หมดทั้งจำนวนที่ต้องการ ส่วนที่ เหลือจะถูกยกเลิก

IOC = คำสั่งซื้อขายที่ต้องการซื้อหรือขายหลักทรัพย์ในราคาที่กำหนด โดยต้องการให้ได้ทั้งจำนวนที่ต้องการ หากได้ไม่ครบก็จะไม่ซื้อขายเลย และ จะยกเลิกคำสั่งนั้นทั้งหมด

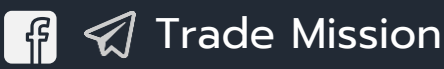

# Conditional order

#### คลิกขวา ณ ตำแหน่งที่ต้องการซื้อขายบนกราฟ

| PTT 🍪 Periods 🕴 Candle Chart                                 | 🐙 🕮 TA 📪 Consens | us 💄 i-Algo — TL BUY = | - TL SELL  | — StopLoss —                                         | → TakeProfit                              |                         |                |
|--------------------------------------------------------------|------------------|------------------------|------------|------------------------------------------------------|-------------------------------------------|-------------------------|----------------|
| PTT = .49.61<br>13/03/2019 00:00:00                          |                  |                        |            |                                                      |                                           |                         | 51.20          |
| Open : 47.49<br>High : 47.70<br>Low : 47.20<br>Close : 47.70 | Order            |                        | ×          |                                                      |                                           |                         | 50.80<br>50.40 |
|                                                              | 85000371 (Eq     | uityCash) 🗸            |            |                                                      |                                           | · · · · · · · · · · · · | 50.00          |
| Trendline price                                              | 47.20            |                        |            |                                                      |                                           | 49.61                   | 10.50          |
| Quantity                                                     | 1                |                        |            |                                                      |                                           |                         | 49.20          |
| Order Type                                                   | Market           | •                      |            | ļ                                                    | <b></b>                                   |                         | 48.80          |
| Limit price                                                  | 47.2             |                        |            | ┦╴┊╽╿                                                |                                           |                         | 48.00          |
| Takeprofit Price                                             | 50               |                        |            |                                                      |                                           |                         | 47.60          |
| Stop Loss Option -                                           |                  |                        |            | Providence -                                         | Madat Order                               |                         | 47.20          |
| StopLoss price                                               | 46.2             |                        |            | Sell Here -                                          | Market Order                              |                         | 46.80          |
| 📃 Break B                                                    | Even ()          |                        |            | <ul> <li>TakeProfit I</li> <li>StopLoss H</li> </ul> | Here - Market Order<br>ere - Market Order |                         | 46.40          |
| C                                                            | st Price (BE) 0  |                        | >          | × Clear Order                                        | s                                         |                         | 46.00          |
| Trailing                                                     | Step 0           |                        |            | Show/Hide<br>Share Chart                             | OneClick<br>in Chat Room                  |                         | 45.60          |
|                                                              |                  |                        | ,          | × Remove All                                         | Drawing                                   |                         | 45.20          |
| Expiration Dat                                               | e 2019/04/25     | 18:33:42               | ٠          | Indicators F                                         | Properties                                |                         | 44.80          |
| PIN                                                          | *****            |                        |            | Chart Prope                                          | erties                                    |                         | 44.40          |
| PTTM19.VOLUME = 26                                           |                  |                        |            |                                                      |                                           |                         | 80             |
|                                                              | ОК               | Cancel                 |            |                                                      | 1                                         |                         |                |
|                                                              |                  |                        |            |                                                      |                                           |                         | 40             |
|                                                              |                  |                        | ىللىلىر    |                                                      |                                           | 10:00                   |                |
| 104 23 00.00                                                 | 3411 2.5 00.00   | 1002100.00             | •          | 00.00                                                |                                           | 0.00                    |                |
| Account =                                                    | เลือกบัเ         | ษชีที่ต้องก            | าาร        |                                                      |                                           |                         |                |
| Trendline price                                              | = s1             | คาที่ต้องุก            | ารให้      | ้เคำสุ่ง                                             | ทำงาน                                     |                         |                |
| Quantity                                                     | = ວຳ             | เนวนหุ้นที่ต่          | ้าองก      | าารซื้อ                                              | บาย                                       |                         |                |
| Order type                                                   | = M              | arket (ສ່v             | งคำสั่     | ່ຈແບບ                                                | J MP)                                     |                         |                |
|                                                              | Μ                | TL (ส่งคำส             | สั่งแเ     | JU M                                                 | TL)                                       |                         |                |
|                                                              | Li               | mit <sub>.</sub> price | ์ (ส่ง     | ่อคำสั่ง                                             | οແυυ Li                                   | mit)                    |                |
| Limit price                                                  | = s1             | คาที่ต้องก             | ารตั้ง     | งเมื่อส                                              | ส่งแบบ                                    | Limi                    | t              |
| Takeprofit price                                             | = s1             | คาที่ต้องก             | าร ข       | ายทำ                                                 | กำไร                                      |                         |                |
| Stop loss price                                              | = S1             | คาที่ต้องก             | าร ห       | ยดขา                                                 | onu                                       |                         |                |
| Broak oven                                                   | = ລຳ             | แวนอุดด้เ              | เทม        | 1                                                    |                                           |                         |                |
|                                                              | <u>ں</u>         |                        | ліп<br>Ліп |                                                      |                                           |                         |                |
| Cost Price (BE)                                              | = ກ              | เหนดราคาล              | งุดคุ      | มทุน                                                 |                                           |                         |                |
| Tailing step                                                 | = การ            | ิขยับ stop             | o los      | ร ขึ้น                                               | ตามราค                                    | าไปเ                    | รือยๆ          |
| Expiration Date                                              | =                | <u>าหนดวันหเ</u>       | าดอา       | ายุของ                                               | o orde                                    | r                       |                |
| PIN                                                          | = ?a             | ່ Pin ຈຳມາ             | ou 6       | ตัว                                                  |                                           |                         |                |
|                                                              |                  |                        |            |                                                      |                                           |                         |                |